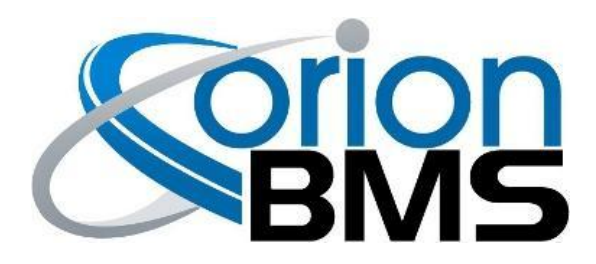

# Data Logging Display Module Product Manual

Revision 2.1

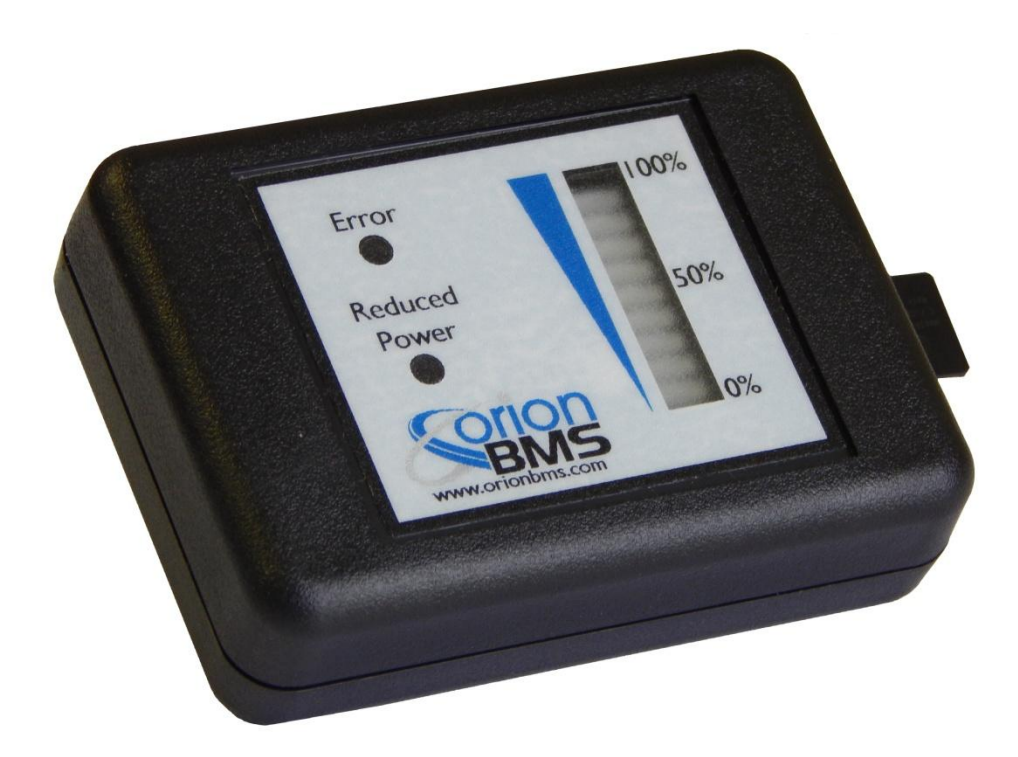

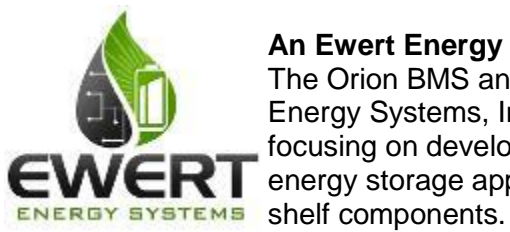

#### An Ewert Energy Systems, Inc Product

The Orion BMS and this display module are designed and manufactured by Ewert Energy Systems, Inc. Ewert Energy Systems is a research & development company focusing on developing solutions for plug-in hybrid and electric vehicles and other energy storage applications. Ewert Energy provides custom solutions as well as off the shelf components.

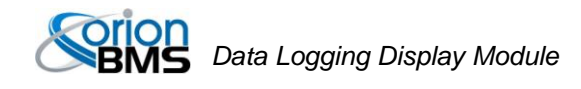

### **Table of Contents**

| Product Description                                            | 3 |
|----------------------------------------------------------------|---|
| Product Specifications                                         | 3 |
| Ordering Options                                               | 3 |
| Installation & Wiring                                          | 4 |
| Wiring Diagram                                                 | 4 |
| Description of Wiring Connections                              | 4 |
| Standard Connection to the Orion BMS                           | 5 |
| System Operation                                               | 3 |
| Description of LED illuminations                               | 6 |
| Memory Card                                                    | 3 |
| Configuring the Data Logging Display                           | 7 |
| CANBUS Settings Tab:                                           | 3 |
| Log File Maintenance Tab:                                      | 9 |
| Cell Voltage Logging Settings:                                 | С |
| Display Settings Tab12                                         | 2 |
| Setting the Clock & Monitoring Live Diagnostic Data13          | 3 |
| Displaying or Converting Log Files14                           | 4 |
| Troubleshooting                                                | 6 |
| Flashing LEDs on the display can indicate various error states | 6 |
| Electrical & Product Specifications 17                         | 7 |
| Product Dimensions                                             | 7 |
| Product Weight1                                                | 7 |
| Connector1                                                     | 7 |
| Electrical Specifications                                      | 7 |

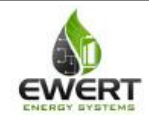

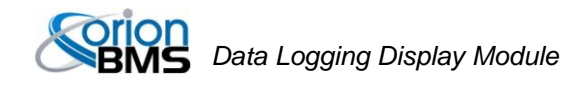

## **Product Description**

The CAN Data Logger and Display module for the Orion BMS / Orion Jr. BMS (CAN version only) provides visual feedback of the essential information on a battery pack as well as data logging capabilities for diagnostics. This display and logging combo connects to an Orion BMS unit via CAN (Controller Area Network) and logs data to a memory card while displaying State of Charge, Power Limited (reduced output power), and the Malfunction Indicator Status (error indicator)

## **Product Specifications**

- Operates with the Orion BMS and Orion Jr. BMS (CAN version only) from Ewert Energy Systems (BMS sold separately)
- Full automotive operating temperature range (-40C to 80C)
- Logs BMS parameters to memory card at user selectable sampling rate
- Compact size and shape
- Connects to the Orion BMS via CAN (no analog connections)
- Supports brightness dimming for automotive use (via CAN)
- External "event trigger" input which can flag events for future review
- Log graphing and analysis software
- Real time clock to store data and time of each charge / discharge cycle
- Supports CAN frequencies of 125, 250, 500Kbps, and 1 Mbps
- User customizable logging frequency from 100mS to 10 seconds

## **Ordering Options**

The CAN data logging and display module can be ordered without an enclosure for easy integration into other enclosures. Contact Ewert Energy for this ordering option.

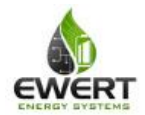

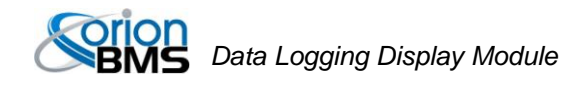

# **Installation & Wiring**

The diagram below includes some signal wires that come from the Orion BMS. For information on signals connecting to the Orion BMS, please consult the Orion BMS wiring diagram (available at http://www.orionbms.com/support).

### Wiring Diagram

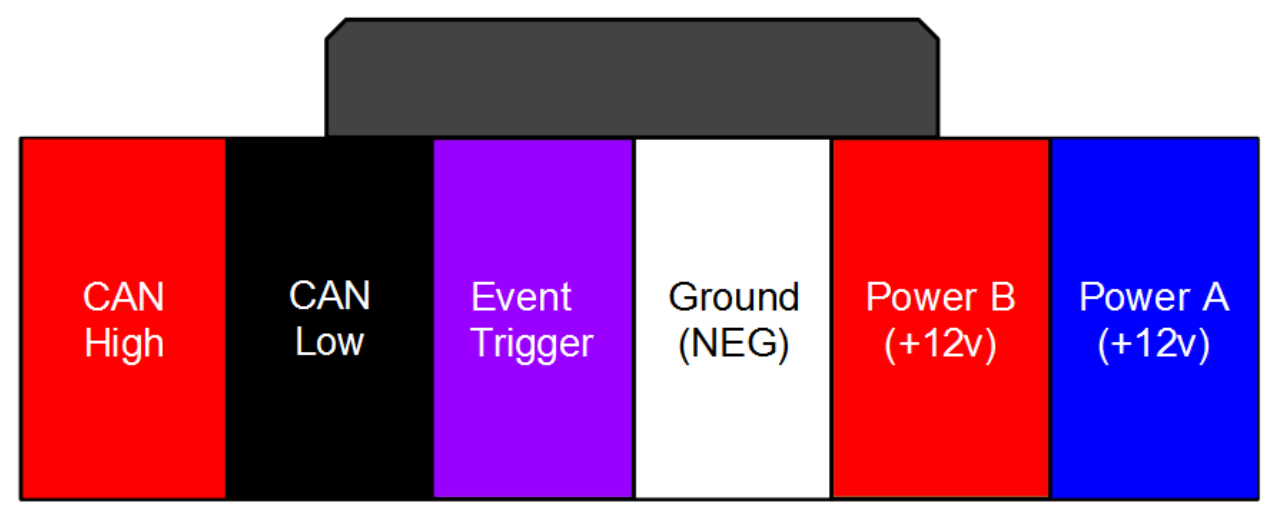

Looking into back of connector (wires coming towards viewer)

| Signal Name          | Description                                                                                                    |
|----------------------|----------------------------------------------------------------------------------------------------|
| Power A (+12v)       | This is power source A for the display module and should read<br>approximately +12v. Either power source can fully power the<br>module and will not back feed the other power source. This is<br>typically connected to the same READY power source as the<br>BMS.  |
| Power B (+12v)       | This is power source A for the display module and should read<br>approximately +12v. Either power source can fully power the<br>module and will not back feed the other power source. This is<br>typically connected to the same CHARGE power source as the<br>BMS. |
| Ground (NEG)         | 12V Power ground for the display module. This ground <b>MUST</b> be connected to the same ground / chassis that the Orion BMS is connected to.                                                                                                    |
| Event Trigger        | This input is designed to mark an event in the log file. Most<br>commonly this is connected to a momentary switch the user can<br>press to flag an event they want to review later in a data log. Short<br>this output to ground to record an event.                |
| CAN High and CAN Low | These are the 2 CAN BUS connections. These are connected to the Orion BMS using shielded twisted pair cable. There is no CAN termination inside the module.                                                                                                    |

### Description of Wiring Connections

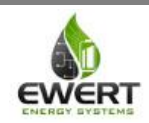

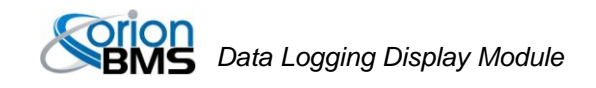

#### Standard Connection to the Orion BMS

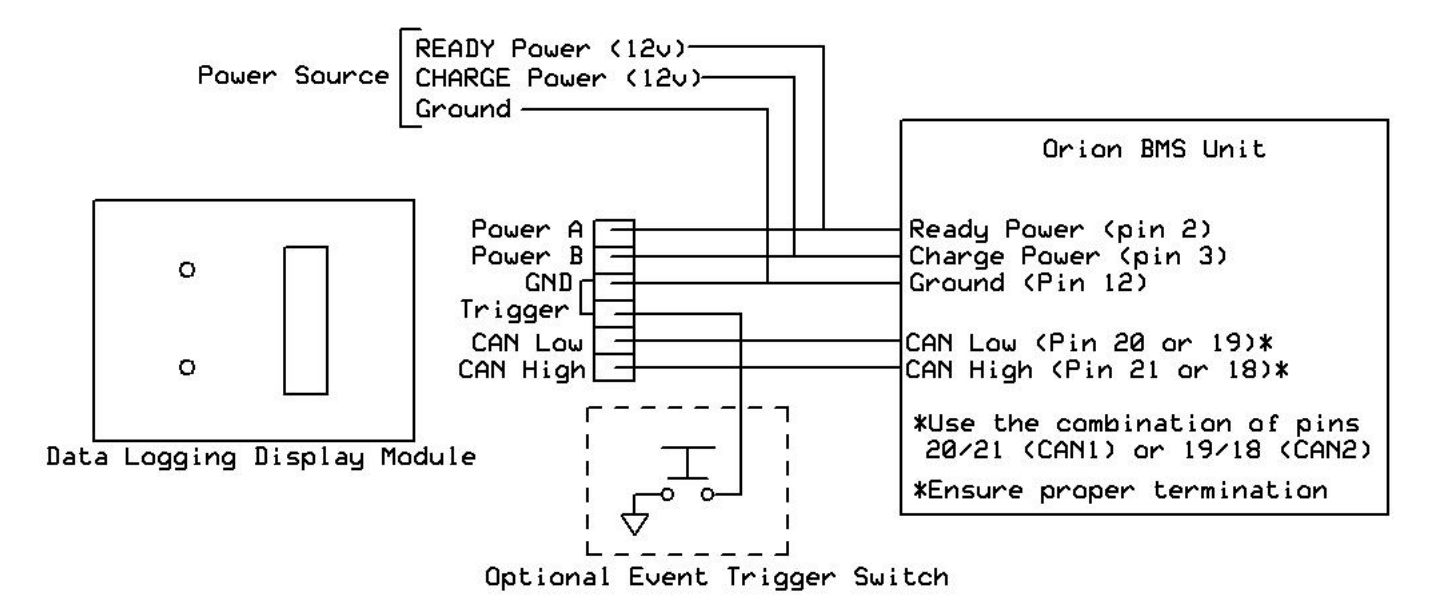

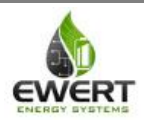

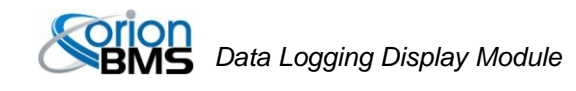

# **System Operation**

When powered, the CAN data logging and display module will constantly monitor the CAN BUS for messages from the Orion BMS and will log and display the appropriate information. The Orion BMS unit must be configured to enable support for this module. Additionally, the data logging module may need to be configured in order to begin logging or to communicate with the BMS if a different baud rate is used.

On the display, the bar graph represents the measured voltage at the State of Charge pin, the yellow reduced power indicator represents if the battery is unable to output full power, and the error indicator illuminates if the BMS detects errors. Additionally, flashing LEDs indicate various status of the display module, such as memory card errors or CAN communication errors, etc.

#### Description of LED illuminations

- SOC bar graph LEDs (1-10 LEDs correspond to 0-100% SOC.)
- Yellow power limited LED illuminates if the measured Discharge Current Limit drops below a specified percentage of the maximum discharge current limit (the default is 70%, but can be changed by altering the configuration).
- The red indicator LED illuminates if an error is detected. See the troubleshooting section for more information.

## **Memory Card**

The data logging and display module does not ship with a memory card. If the data logging capabilities of the module are desired, a card must be acquired and inserted into the unit. The display is compatible with any size "micro SD" type memory card up to 32Gb in size.

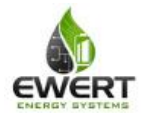

# **Configuring the Data Logging Display**

Enable the data logging display by checking the box on the "Addon Settings" tab of the Orion BMS or Orion Jr. BMS utility.

| Profie 3rd Party Data Diagnostic Trouble Codes Live Text Data Live Graph & Data Logging                                                                               | Live.Cell Data   Live CANBUS Traffic                         |
|----------------------------------------------------------------------------------------------------|--------------------------------------------------------------|
| Charge Limits Discharge Limits Relays Thermal Settings Fault Settings<br>General Settings Cell Settings SOC Settings CANBUS Settings Addon Settings<br>Addon Settings | Receive Current Profile From BMS Send Profile Changes To BMS |
| Enable Thermal Expansion Modules   Thermal Broadcast Interface  Thermal Broadcast Identifier  Number of Thermal Expansion Modules  O                                  | Sorion                                                       |
| Enable Data Logging Display Module                                                                                                    | BMS                                                          |
| Edit Prius Settings (Only Used For PHEV Conversions)  Edit Prius Settings (Only Used For PHEV Conversions)  Help                                                      |                                                              |

The Data logger can be configured by using the Data Logging Display Module Utility. The utility can be downloaded from <a href="http://www.orionbms.com/downloads">http://www.orionbms.com/downloads</a>. Settings are uploaded to the Data Logger by placing the configuration file on the memory card and then inserting that memory card into the data logging display.

Important: The data logging display must be enabled AND configured in order to function!

Settings are uploaded to the data logging display either by writing a configuration file to the memory card and then inserting the card into the display or by connecting to the logging module via CANBUS. While both methods are equally effective at changing the settings, a CANBUS connection has the added advantage of being able to set the clock and view live data.

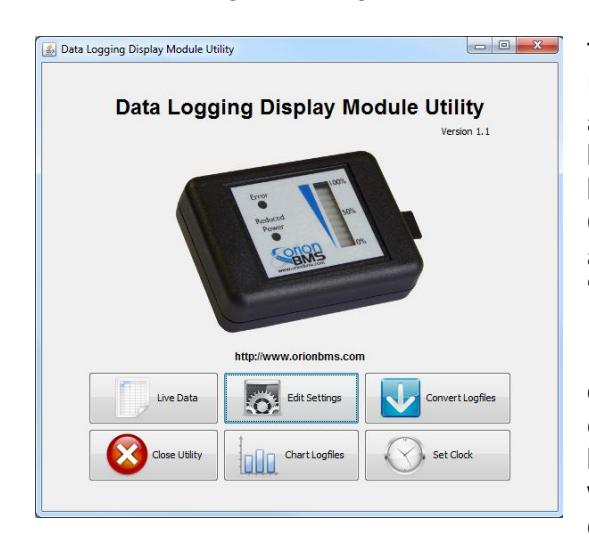

To change settings, open the Data Logging Display Module Utility and click on the "Edit Settings" button. Four tabs appear at the top; the settings on each tab are described below. After settings have been changed, they must either be saved to the memory card or transmitted over the CANBUS to the data logging display module. Press the appropriate button ("Save Settings to Memory Card" or "Send Settings Over CANBUS") to transmit the settings.

If saving to a memory card, the file must be saved in the root of the memory card with the filename "config\_n.odc". For example, if your memory card is the H: drive, the file must be H:\config\_n.odc". When the data logger reads the file, it will import the settings, delete the "config\_n.odc" file and create a "config.odc" file which will contain the most recent configuration information.

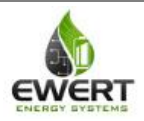

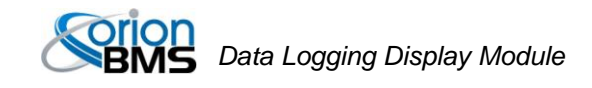

#### CANBUS Settings Tab:

| 🛓 External Data Logger | er Settings Editor                                                                                                    | ۲<br>۲ |
|------------------------|----------------------------------------------------------------------------------------------------|--------|
|                        | Data Logger Settings                                                                                                    |        |
|                        | CANBUS Baudrate:       500 kBit/sec         Must be set to the same baud rate as the BMS         Logger OBD2 CAN ID:       0x732 😓         This is the CAN ID for the data logger used for communicating with the utility. It must be different than the BMS OBD2 ID |        |
|                        | Load Settings From Memory Card Save Settings To Memory Card                                                                                                    |        |
|                        | Read Settings Over CANBUS                                                                                                    |        |
|                        | Close Window                                                                                                    |        |

*CANBUS Baud Rate* - This value is the baud rate at which the CANBUS is operating. This must be set to the same baud rate as the BMS and any other devices on this CANBUS network. The Orion BMS defaults to 500kBps.

Logger OBD2 CAN ID - This is the identification code that the data logger will respond to when connecting via the PC utility. This ID must be unique to any devices on the CANBUS and cannot be the same value as the Orion BMS unit.

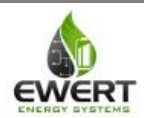

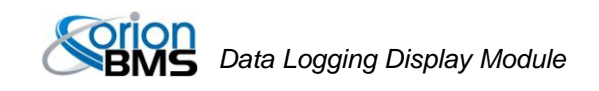

#### Log File Maintenance Tab:

| 🛓 External Data Lo | gger Settings Editor                                                                                                    |  |
|--------------------|----------------------------------------------------------------------------------------------------|--|
|                    | Data Logger Settings                                                                                                    |  |
|                    | CANBUS Settings Log File Maintenance Cell Voltage Logging Settings Display Settings                                                                                                    |  |
|                    | Max Log Size (MB, 0 = Disable):       0 ↓         The logger will start a new log file if the file size reaches this size         Max Log Length (Min, 0 = Disable):       0 ↓         The logger will start a new log file after this amount of time         Logfile Storage Style:       Start a new log each time power is cycled ▼         Save logfile data more frequently?       □         Enabling this option slows down logging but increases reliability in certain cases. Logging speed will be reduced. |  |
|                    | Load Settings From Memory Card Save Settings To Memory Card                                                                                                    |  |
|                    | Read Settings Over CANBUS Send Settings Over CANBUS                                                                                                    |  |
|                    | Close Window                                                                                                    |  |

*Max Log Size* - This value is the maximum file size in megabytes that the logger will record. If a file becomes longer than this, the logger will save the file it is currently recording and begin a new log file. To disable this limit and allow any size log file, enter 0 into this field.

*Max Log Length* - This is the maximum amount of time in minutes which the data logger will record. If a log is longer than this, the logger will save the file it is currently recording and begin a new log file. To disable this and allow any length of time, enter 0 into this field.

*Logfile Storage Style* - The logger can be configured to record only the last 5 log files or to record as many log files as the memory card will hold. For very small memory cards, storing only the last logs is recommended, but for larger memory cards it is usually more desirable to start a new log each time.

Save logfile data more frequently - This option reduces the likelihood of a corrupted log file. However, it comes at the expense of not recording information as quickly. For the highest log file resolution, leave this box unchecked. For applications where reliability is more important than speed, it may be desirable to check this box.

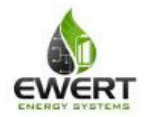

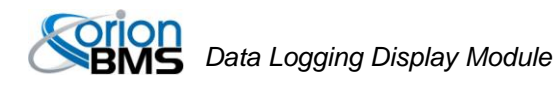

#### Cell Voltage Logging Settings:

The Data logging display module has the option to record individual cell voltages. Recording individual cell voltages may be very useful for diagnosing battery pack problems, but it comes at the expense of requiring significantly more storage space on the memory card. The exact amount of space required depends on the number of cells being monitored and the frequency the messages are being recorded.

This feature is disabled by default and requires setup both in the data logging display and on the Orion BMS or Orion Jr. BMS unit. For both BMS units, the CANBUS interface must be configured to transmit cell voltages on the CANBUS and the CANBUS message identifier must be the same on the BMS and on the data logger.

| and Party Data       Disgnostic Trouble Codes       Live Text Data       Live Craph & Data       Live CANBUS Traffic         Tools         Charge Limits       Discharge Limits       Receive Current Profile From BMS       Send Profile Changes To BMS         Charge Limits       Discharge Limits       Receive Settings       CANBUS Settings         CANBUS #1 Frequency [Kbps]       © Solo kBit/(sec                                                                                                    |  |
|----------------------------------------------------------------------------------------------------|--|
| Charge Limits Discharge Limits Relays Thermal Settings CaNBUS Settings CANBUS Settings CANBUS |  |
| Charge Limits     Discharge Limits     Relays     Thermal Settings       General Settings     Cell Settings     SOC Settings     Addon Settings       CANBUS #1 Frequency [kbps]     Image: Coll Settings     Sob kBit/sec                                                                                                    |  |
| CANBUS #2 Prequency [Qbps]                                                                                                    |  |

To do this, open the Orion BMS or Orion Jr BMS utility and load the BMS configuration into the utility by pressing the "Receive profile from BMS" button and loading the saved profile from disk. Click on the CANBUS Settings tab. Ensure that the box labeled "Enable Battery Cell Broadcast" is checked. For the Orion BMS, ensure that the proper CANBUS interface is selected. This must be the CANBUS interface that the Data Logging Display is connected to. Below this, the Battery Cell Broadcast Identifier must be selected. This is usually set to 0x36 unless this CAN ID is already used by something else. Once the changes have been made, the profile must be transmitted back to the BMS unit for the settings to take effect.

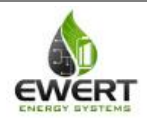

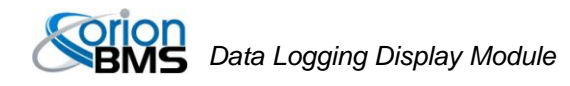

Back on the Data logging display module settings, insert the value selected for the Battery Cell Broadcast Identifier in the field that says "BMS Cell Voltage Broadcast CAN ID" (this value must exactly match the value in the BMS to work).

Then select the frequency to log individual cell voltages. The fastest supported speed is every 0.5 seconds (which will log twice per second.)

| 🔬 External Data Logger Settings Editor                                                        | × |
|-----------------------------------------------------------------------------------------------|---|
| Data Lanara Cattinan                                                                          |   |
| Data Logger Settings                                                                          |   |
| CANBUS Settings Log File Maintenance Cell Voltage Logging Settings Display Settings           |   |
| Enable Logging Individual Cell Voltages  BMS Cell Voltage Broadcast CAN ID: 0x36              |   |
| To log cell voltages, this must be set to the same ID as the Orion BMS cell broadcast ID      |   |
| Cell Voltage Logging Frequency (Seconds): 0.5                                                 |   |
| Select how often cell voltages are logged (all other parameters logged at 1 second intervals) |   |
| Load Settings From Memory Card Save Settings To Memory Card                                   |   |
| Read Settings Over CANBUS Send Settings Over CANBUS                                           |   |
| Close Window                                                                                  |   |

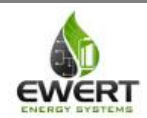

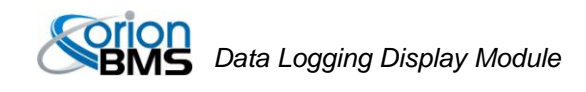

#### **Display Settings Tab**

*Threshold for yellow LED to illuminate (percentage)* - The yellow LED on the data logging display can be used to warn the operator that the battery is not able to output full power for whatever reason. This setting controls when the LED will illuminate based on the percentage of power available. The criteria used for illuminating the yellow LED is based on the discharge current limit vs. the maximum possible discharge current limit. The yellow low power warning LED can be disabled by selecting "disable."

Show LED Animation While Charging - Selecting this option will cause the SOC bars on the display to progress in an animation when the BMS is in charge mode and there is charging current flowing into the battery pack. It is useful for being able to identify when a charger is active.

*Turn off all LEDs and stop logging when no CAN traffic is present* - This option will cause the data logger to effectively shut down when CAN traffic is not present. Note: While this option conserves some power, the data logging display module does not have a super low power sleep mode and will still consume power when power is applied to the logger.

*Flash yellow LED when memory card is not present* - This option causes the yellow LED to flash at about a 1 second interval when the module detects that it does not have a memory card loaded or when the memory card cannot be written. It is recommended to leave this option enabled unless the data logger is intentionally being used only as a display with no memory card.

Show full SOC bars / Show empty SOC bars when SOC is greater / less than (%) - This option is used for showing a user that the battery pack is fully charged or fully discharged when a smaller portion of the battery pack is being used (often times for lifespan reasons, only 80% of a battery pack is used.) Enter the maximum SOC and minimum SOC into these fields and the display will adjust the SOC bars accordingly. For example, if the lower 15% and upper 5% of a battery is not being used, the effective usable range of the battery is from 15% - 95% SOC. In this case, 15% would be entered into "Show Empty SOC Bars When SOC Is Less Than (%)" and 95% would be entered into "Show Full SOC Bars When SOC Is Greater Than (%)

| 🚳 External Data Logger Settings Editor                                                                   |                                                                              |
|----------------------------------------------------------------------------------------------------|------------------------------------------------------------------------------|
| Data Logge                                                                                               | er Settings                                                                  |
| CANBUS Settings Log File Maintenance Cell Vo                                                             | ltage Logging Settings                                                       |
| Threshold for yellow LEI<br>Turn yellow LED on when available dischar<br>maximum allowable current limit | D to illuminate (Percent): 70%  v ge current limit is this percentage of the |
| Show LED Ar                                                                                              | nimation While Charging? 🛛 📝                                                 |
| Turn off all LEDs and stop logging when                                                                  | no CAN traffic is present? 🛛 📝                                               |
| Flash yellow LED when men                                                                                | nory card is not present? 🛛 🕅                                                |
| Show Full SOC Bars When S                                                                                | 50C Is Greater Than (%): 80 🚔                                                |
| Show Empty SOC Bars Who                                                                                  | en SOC Is Less Than (%): 10 😴                                                |
| Load Settings From Memory Card                                                                           | Save Settings To Memory Card                                                 |
| Read Settings Over CANBUS                                                                                | Send Settings Over CANBUS                                                    |
| Clo                                                                                                    | se Window                                                                    |

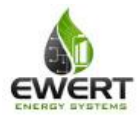

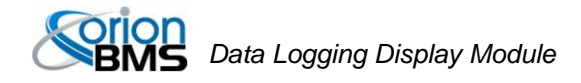

#### Setting the Clock & Monitoring Live Diagnostic Data

The module contains a real time clock used for creating timestamps for logfiles. Over time it may be necessary to set the clock. This is especially true if the module is left sitting without power for a period of several months which may lead to an internal battery that is discharged.

Setting the clock or monitoring live data information from the display module requires connecting the PC to the CANBUS that the data logging display is connected to via a CANdapter. Only a CANdapter brand USB to CAN adapter can be used for this connection; other CAN to USB adapters will not work. Additionally, to communicate with the data logging display, the display must be powered by either of the two power sources.

To set the clock, first ensure that the clock on the computer is accurate. Then click the "Set Clock" button. A dialog will pop up asking to select a CANdapter and a baud rate. Select the CANdapter and the proper baud rate and press Connect. The clock will then be updated.

| Connect To Logger Display | ×              |
|---------------------------|----------------|
| Connection Settings       |                |
| Selected CANdapter        | COM3   Refresh |
| CANBUS Baud Rate [Kbps]   | 500 kBit/sec 👻 |
| Connect                   | Cancel Help    |

Likewise, to view live data on the performance of the data logging display module, click on the "Live Data" button. The utility will pop up a dialog asking to select the CANdatper and baud rate. After selecting those and pressing Connect, a window will appear showing diagnostic information from the data logging display. Live data parameters are sometimes helpful for diagnosing issues and can be used to determine the version of firmware on the Data Logging Display module.

| Parameter               | Value       | Unit         |  |
|-------------------------|-------------|--------------|--|
| Device Firmware         | 0.3         |              |  |
| Run-time                | 1.4         | Min          |  |
| Communication With BMS  | YES         |              |  |
| Cell Broadcast Received | YES         |              |  |
| BMS Fault Status        | OFF         |              |  |
| BMS Power Limited       | NO          |              |  |
| Logfile Open (Logging)  | YES         |              |  |
| Memory Card Inserted    | YES         |              |  |
| Power-A Present         | YES         |              |  |
| Power-B Present         | NO          |              |  |
| File-System Fault State | OFF         |              |  |
| File-System Full        | OFF         |              |  |
| File-System Fault Code  | 0.0         |              |  |
| RTC Month               | 8.0         | Month        |  |
| RTC Day                 | 14.0        | Day of Month |  |
| RTC Year                | 2014.0      | Year         |  |
| RTC Hour                | 11.0        | Hour         |  |
| RTC Minute              | 24.0        | Minute       |  |
| RTC Second              | 54.0        | Second       |  |
|                         |             |              |  |
|                         | Close Windo | w            |  |

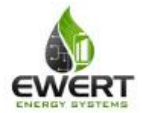

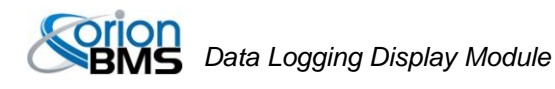

### **Displaying or Converting Log Files**

Log files from the data logging display can be either graphed through the utility or be saved as CSV files which can be imported into other graphing or analysis software. The files stored on the memory card are in a compressed binary format which must be interpreted using the data logging display module.

#### To display a log file:

With the memory card inserted into a card reader, click the "Chart Logfile" button on the utility. Select the location of the memory card or press auto-detect for the utility to attempt to automatically locate the memory card. Once the proper location for the memory card has been selected, a list of available log files will appear. Select the log file you would like to graph and press "Chart Selected Logfile." The utility will then open one or two graph windows depending on whether individual cell voltage logging is enabled or not. One window will contain the BMS parameters while the second window will contain individual cell voltages and pack amperage if individual cell logging is enabled. On the left hand side, select the parameters you wish to view. Larger logs may require a significant amount of time and processing power to display.

| Select Logfi | le Directory: I | I:\         |          |               | Browse     | Auto-E | Detect |
|--------------|-----------------|-------------|----------|---------------|------------|--------|--------|
|              | S               | how Logfile | es From: | Show All Reco | orded Logs |        | •      |
| Filename     | Log Date        |             | Size     |               | Log Ty     | pe     |        |
| 514.odl      | Jul 22 08:44    | 4 20 14     | 340.     | э кв          | DISCHA     | RGE    |        |
| 513.odl      | Jul 21 23:22    | 2 2014      | 481.     | 4 KB          | DISCHA     | RGE    |        |
| 512.odl      | Jul 21 18:24    | 4 20 14     | 588.     | 5 KB          | DISCHA     | RGE    |        |
| 511.odl      | Jul 21 17:11    | 1 2014      | 434.     | ) KB          | DISCHA     | RGE    |        |
| 510.odl      | Jul 21 08:52    | 2 2014      | 389.     | о кв          | DISCHA     | RGE    |        |
| 509.odl      | Jul 21 08:46    | 5 2014      | 52.2     | КВ            | DISCHA     | RGE    |        |
| 508.odl      | Jul 20 19:24    | 4 20 14     | 3042     | 1.2 KB        | CHARG      | E      |        |
| 507.odl      | Jul 20 19:00    | 0 2014      | 891.     | 5 KB          | DISCHA     | RGE    |        |
| 506.odl      | Jul 20 18:59    | 9 2014      | 8.7 K    | В             | DISCHA     | RGE    |        |
| 505.od       | Jul 20 17:16    | 5 2014      | 210.     | 7 KB          | DISCHA     | RGE    | -      |

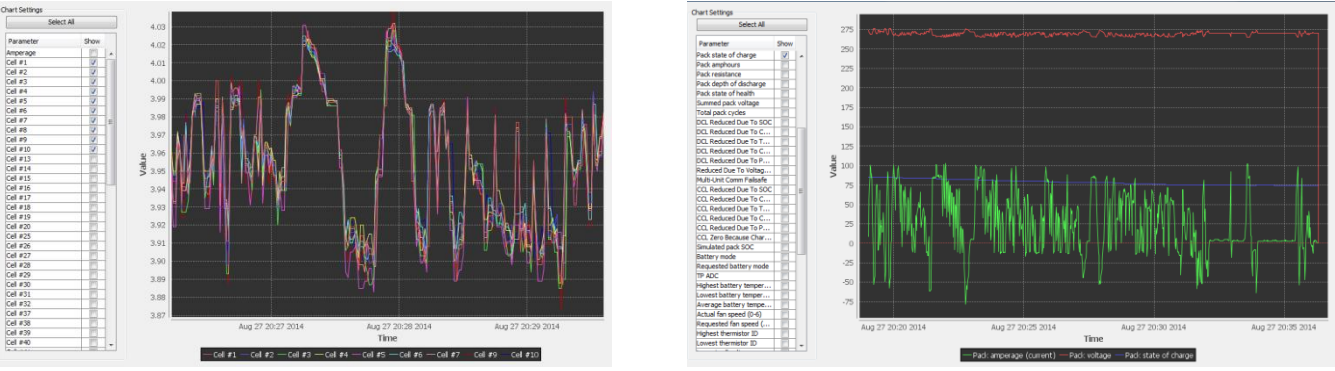

Example charts of log files

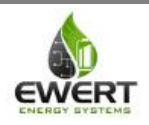

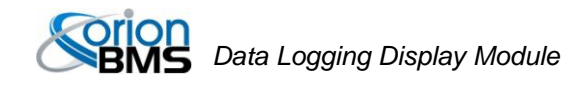

#### To convert a log file to CSV format:

With the memory card inserted into a card reader, click the "Convert Logfiles" button. Select the location of the memory card or press auto-detect for the utility to attempt to automatically locate the memory card. Once the proper location for the memory card has been selected, a list of available log files will appear. On this list, multiple log files can be selected for export at the same time. After selecting the logfiles to convert, press the "Convert Logfiles" button at the bottom. A dialog will appear asking for a location to export the files. Select a desired location, ensuring that you have proper file permissions to save documents to this location. The utility will then begin converting the log files. Depending on the size, it may take a considerable amount of time to convert. A dialog showing the status is displayed during the conversion process. If individual cell voltage logging is enabled, two files will be generated for each log file, one with the BMS parameters, one with the individual cell voltages. Once completed the "Open containing folder" button will open up a file manager window with the converted files.

| Select Logfile | Directory: | 4                 |             | Browse            | Auto-Detect |
|----------------|------------|-------------------|-------------|-------------------|-------------|
| Select All     |            | Show Log          | files From: | Show All Recorded | l Logs 🛛 👻  |
| Selected       | Filename   | Log Date          | Size        | Log Ty            | pe          |
|                | 514.odl    | Jul 22 08:44 2014 | 340.9 KB    | DISCHA            | RGE         |
|                | 513.od     | Jul 21 23:22 2014 | 481.4 KB    | DISCHA            | RGE         |
|                | 512.odl    | Jul 21 18:24 2014 | 588.6 KB    | DISCHA            | RGE         |
|                | 511.od     | Jul 21 17:11 2014 | 434.0 KB    | DISCHA            | RGE         |
|                | 510.odl    | Jul 21 08:52 2014 | 389.0 KB    | DISCHA            | RGE         |
| <b>V</b>       | 509.odl    | Jul 21 08:46 2014 | 52.2 KB     | DISCHA            | RGE         |
|                | 508.odl    | Jul 20 19:24 2014 | 30421.2     | KB CHARGE         | =           |
|                | 507.odl    | Jul 20 19:00 2014 | 891.5 KB    | DISCHA            | RGE         |
|                | 506.odl    | Jul 20 18:59 2014 | 8.7 KB      | DISCHA            | RGE         |
|                | 505.odl    | Jul 20 17:16 2014 | 210.7 KB    | DISCHA            | RGE 👻       |

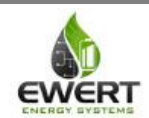

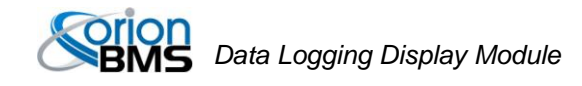

# Troubleshooting

#### Flashing LEDs on the display can indicate various error states

Yellow LED fast blink: memory card full Yellow LED slow blink: memory card missing or invalid Yellow LED solid: Discharge current limit reduced on BMS Yellow LED quick single flash: User triggered event

Red LED slow blink: The logger has lost CAN connectivity with the BMS Red LED fast blink: CAN in error passive state (CAN lock down) Red LED solid: Error code present on BMS

Red & yellow LED blink slow at the same time: The data logger is updating configuration settings or the configuration is invalid.

| Problem Symptom                          | Likely Causes & Solutions                                                                                                    |  |  |
|------------------------------------------|----------------------------------------------------------------------------------------------------|--|--|
| None of the LED indicators will turn on. | Verify that least one of the power sources (A or B) is powered with +12v DC. Also verify that the ground to the basic display module is connected properly.                                                                                                    |  |  |
| The display module will not turn off.    | The data logging display module is designed to stay<br>on whenever it is powered (it can be powered by<br>"Power A" or "Power B"). To turn the display module<br>off, ensure power is removed from both power<br>sources. Only one power source is necessary to turn<br>on the display. |  |  |

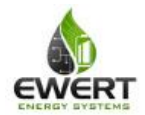

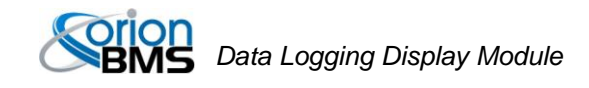

# **Electrical & Product Specifications**

### **Product Dimensions**

2.7 in [6.9 cm] (W) x 1.9 in [5.0 cm] (L) x 0.78 in [2.0 cm] (H)

### **Product Weight**

1.7 oz

#### Connector

Connector is Molex part number 0050579406

### **Electrical Specifications**

| Item                     | Min | Max | Typical          | Units |
|--------------------------|-----|-----|------------------|-------|
| Supply Voltage           | 10  | 16  | -                | Vdc   |
| Supply Current           | -   | -   | 65 (all LEDs on) | mA    |
| Operating<br>Temperature | -40 | 80  | -                | С     |

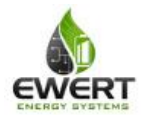